راهنمای مراحل رزرو غذا در سامانه کالینان

| <b>اطلاعیه ها</b><br>۹/۰۹/۰۹/۰۹ -باسلام خدمت دانشجویان عزیز<br>۹/۰۹/۰۹/۰۷ -با سلام خدمت دانشجویان عزیز و گرامی | نام کاربری<br>کلمه عبور<br>کد امنیتی<br>ورود |  |
|----------------------------------------------------------------------------------------------------|----------------------------------------------|--|
|                                                                                                    |                                              |  |

ورود به سامانه تغذیه کالینان از سایت دانشگاه فنی و حرفه ای دختران بیرجند

## https://d-birjand.tvu.ac.ir//

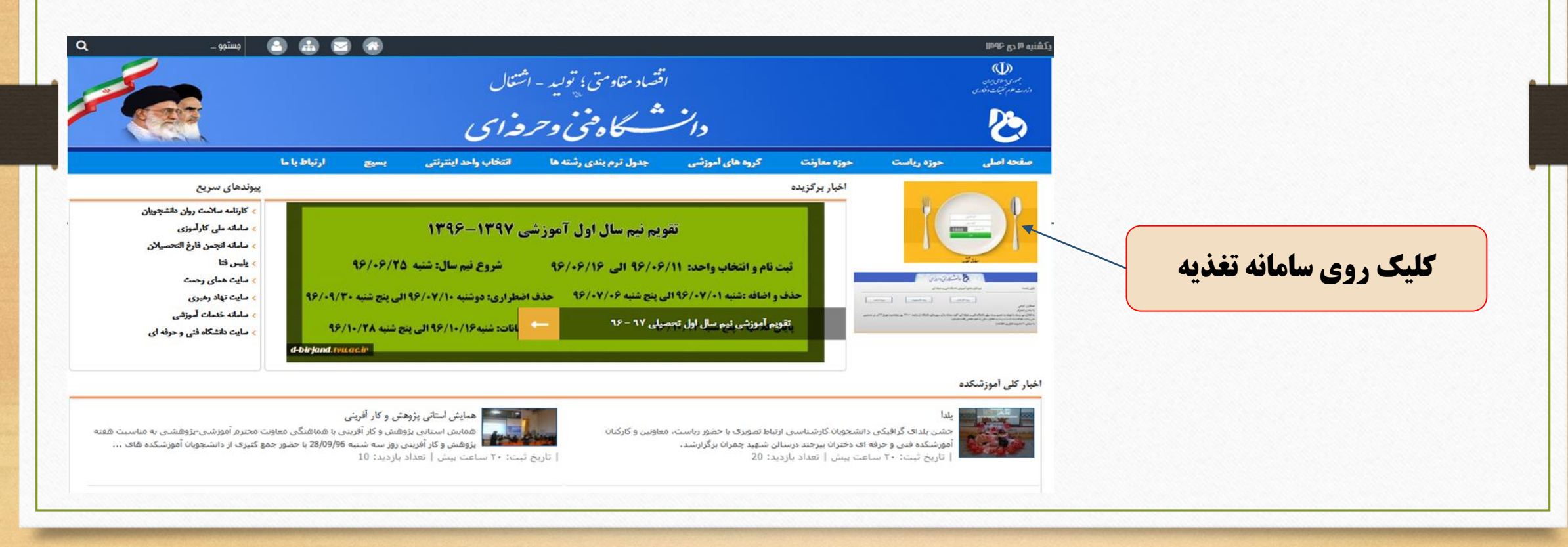

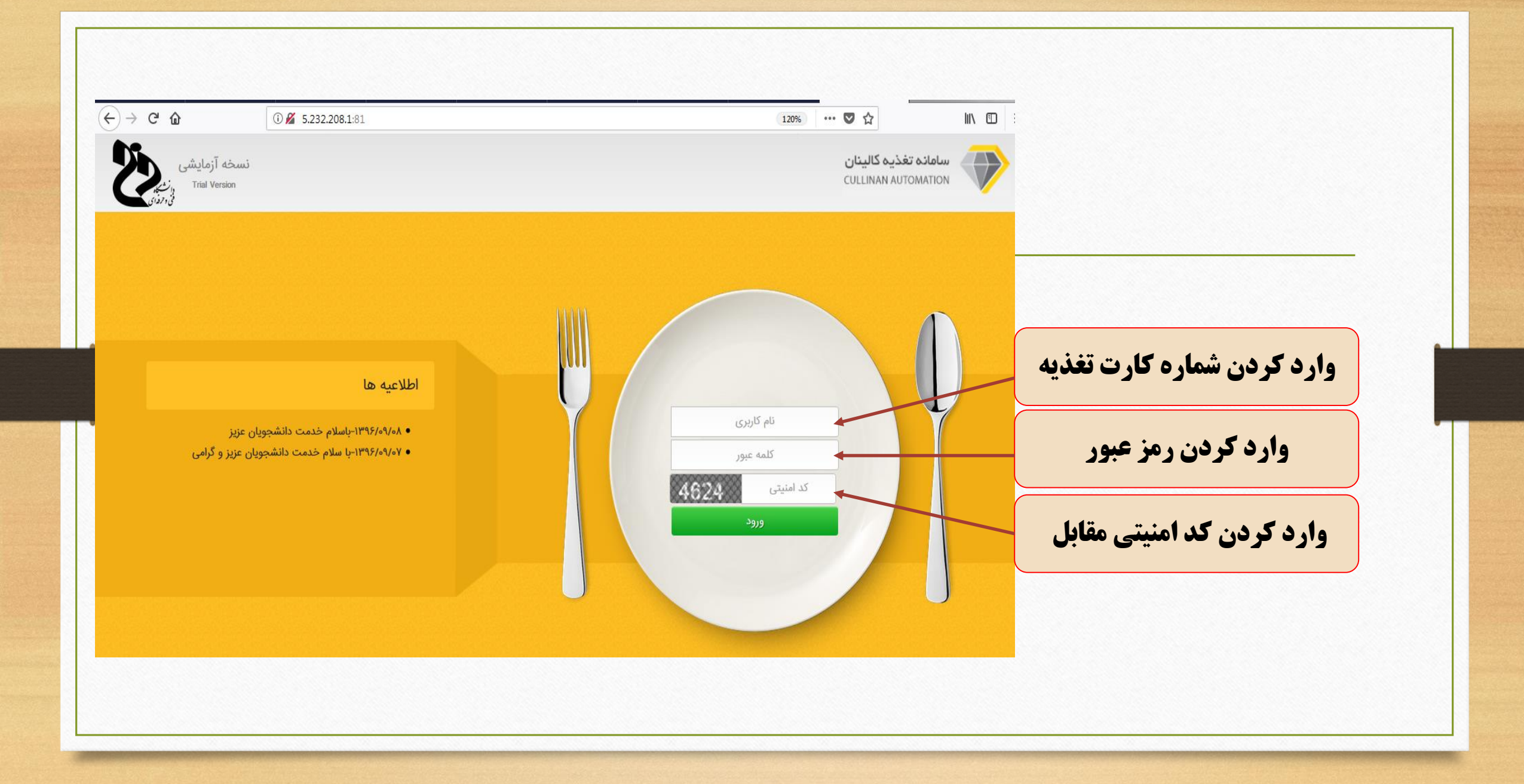

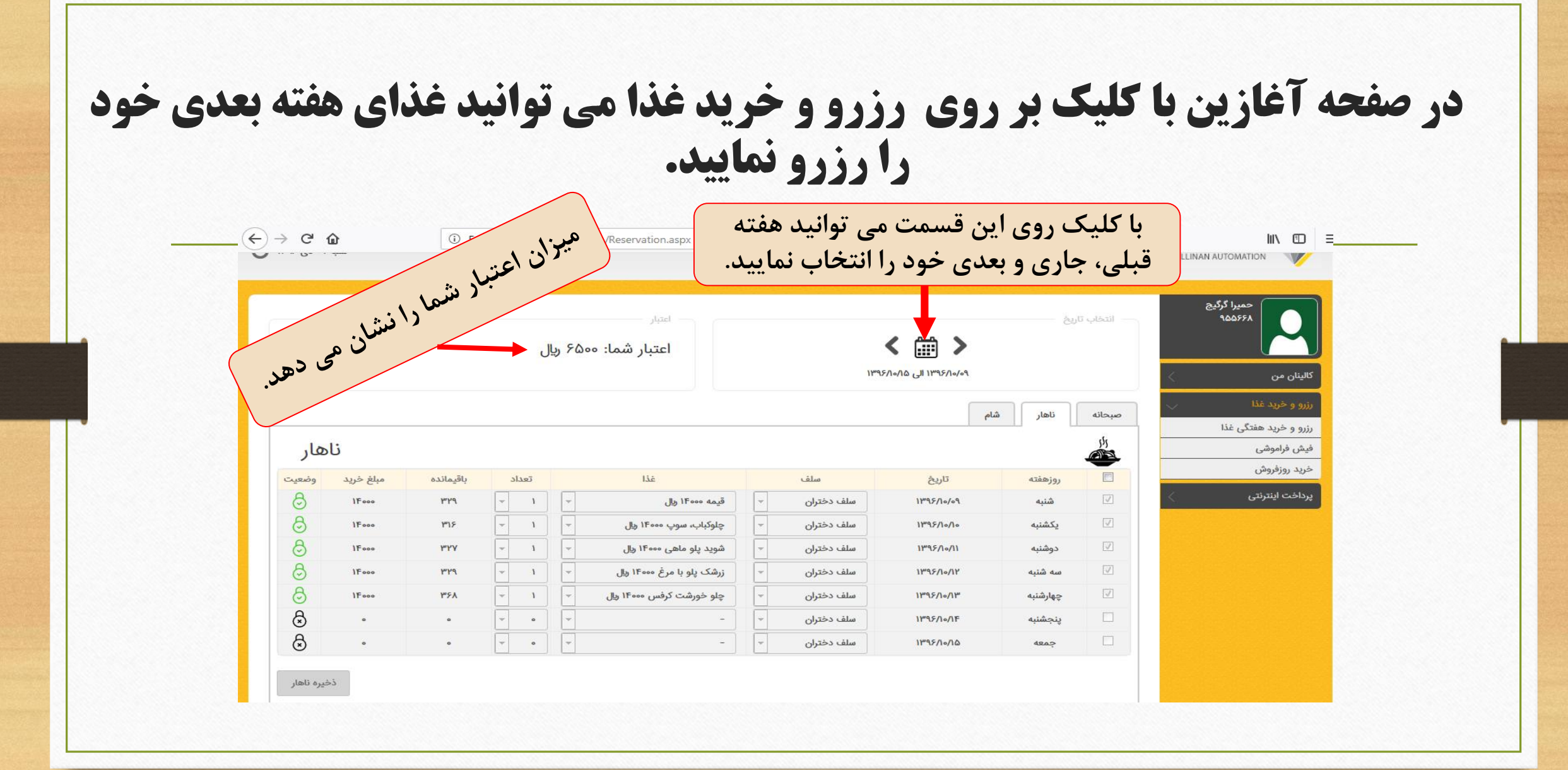

برای رزرو غذا ابتدا روی رزرو و خرید هفتگی غذا کلیک کرده و در پنجره باز شده از بالا ابتدا هفته بعدی و از سه قسمت صبحانه، ناهار و شام نوع وعده غذایی خود را مشخص نمایید و از قسمت پایین آن روزهایی که می خواهید غذا را رزرو کنید را انتخاب نموده و در انتها بسته به انتخاب ناهار یا شام روی گزینه ذخیره کلیک کنید.

| <b>(</b> ) | ۹۰ دی ۱۳۹۶ | شنبه      |                   |       |        |                                     |   |            |                                      |           | Ś              |   | سامانہ تغذیہ کالینان<br>CULLINAN AUTOMATION |                       |
|------------|------------|-----------|-------------------|-------|--------|-------------------------------------|---|------------|--------------------------------------|-----------|----------------|---|---------------------------------------------|-----------------------|
|            |            |           |                   | ل     | لي ۶۵۰ | <sup>اعتبار</sup><br>اعتبار شما: ٥٠ |   |            | هفته بعدی<br>۲۹۶/۱۰/۱۵ الی ۳۹۶/۱۰/۰۹ | ٣         | – انتخاب تاريخ |   | حميرا گرگيچ<br>۹۵۵۶۶۸<br>۵ من<br>۵ من ۱۰۵   | کالینار               |
|            | هار        | نا        |                   |       |        |                                     |   |            |                                      | ناهار شام | صبحانه<br>راز  |   | و خرید هفتگی غذا<br>رفراموشی<br>روزفروش     | رزرو ر<br>فیش<br>خرید |
|            | وضعيت      | مبلغ خريد | باقيمانده         | تعداد |        | غذا                                 |   | سلف        | تاريخ                                | روزهفته   |                |   |                                             |                       |
|            | 8          | 15000     | ሥዮ۹               | - 1   |        | قیمه ۱۴۰۰۰ ریال                     |   | سلف دختران | <b>ነ</b> ሥ۹۶/ነ₀/₀۹                   | شنبه      |                |   | ۴                                           | پرداح                 |
|            | 8          | 115000    | ۳۱۶               | - 1   | -      | چلوکباب، سوپ ۱۴۰۰۰ ریال             | - | سلف دختران | <b>ነ</b> ሥ۹۶/ነ₀/ነ₀                   | يكشنبه    | $\checkmark$   |   |                                             |                       |
|            | ප          | 115000    | ٣٢٧               | - I   | -      | شوید پلو ماهی ۱۴۰۰۰ ریال            | - | سلف دختران | ۱۳۹۶/۱۰/۱۱                           | دوشنبه    | 1              |   |                                             |                       |
|            | පි         | 115000    | ሥ۲۹               | - I   | -      | زرشک پلو با مرغ ۱۴۰۰۰ ریل           | - | سلف دختران | <b>ነ</b> ሥ۹۶/ነ₀/ነሦ                   | سه شنبه   | 1              |   |                                             |                       |
|            | පි         | 15000     | <mark>ሥ</mark> ۶አ | - 1   | -      | چلو خورشت کرفس ۱۴۰۰۰ ریال           | - | سلف دختران | ۱۳۹۶/۱۰/۱۳                           | چهارشنبه  | $\checkmark$   |   |                                             |                       |
|            | \$         | ٥         | ٥                 | - •   | -      | -                                   | - | سلف دختران | ነምዒ۶/ነ∘/ነፑ                           | پنجشنبه   |                |   |                                             |                       |
|            | ⊗          | o         | o                 | - •   | -      | -                                   | - | سلف دختران | ነሥ۹۶/ነ₀/ነ۵                           | جمعه      |                |   |                                             |                       |
|            | خيره ناهار | ć.        | ۵                 |       |        |                                     |   |            |                                      |           |                | · |                                             |                       |

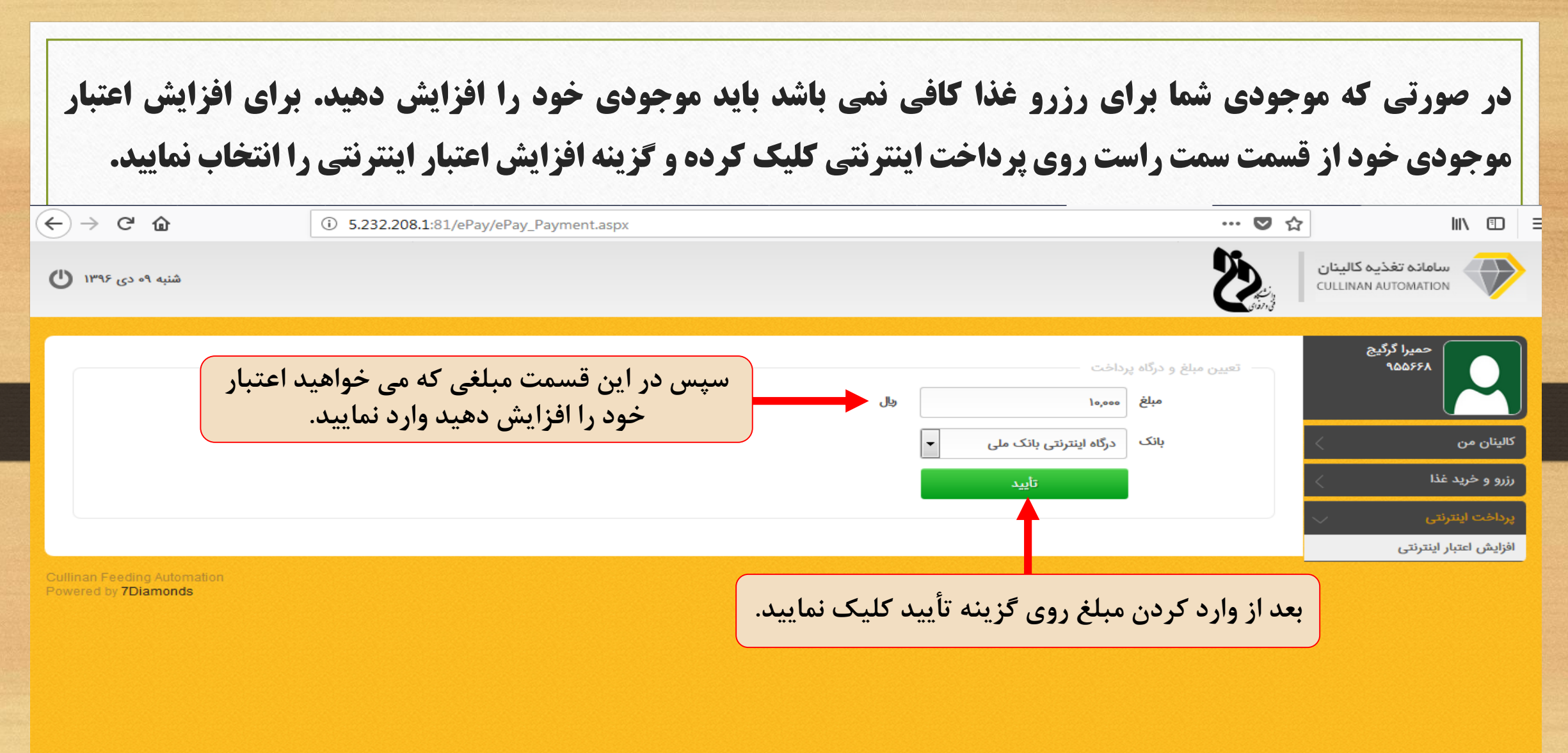

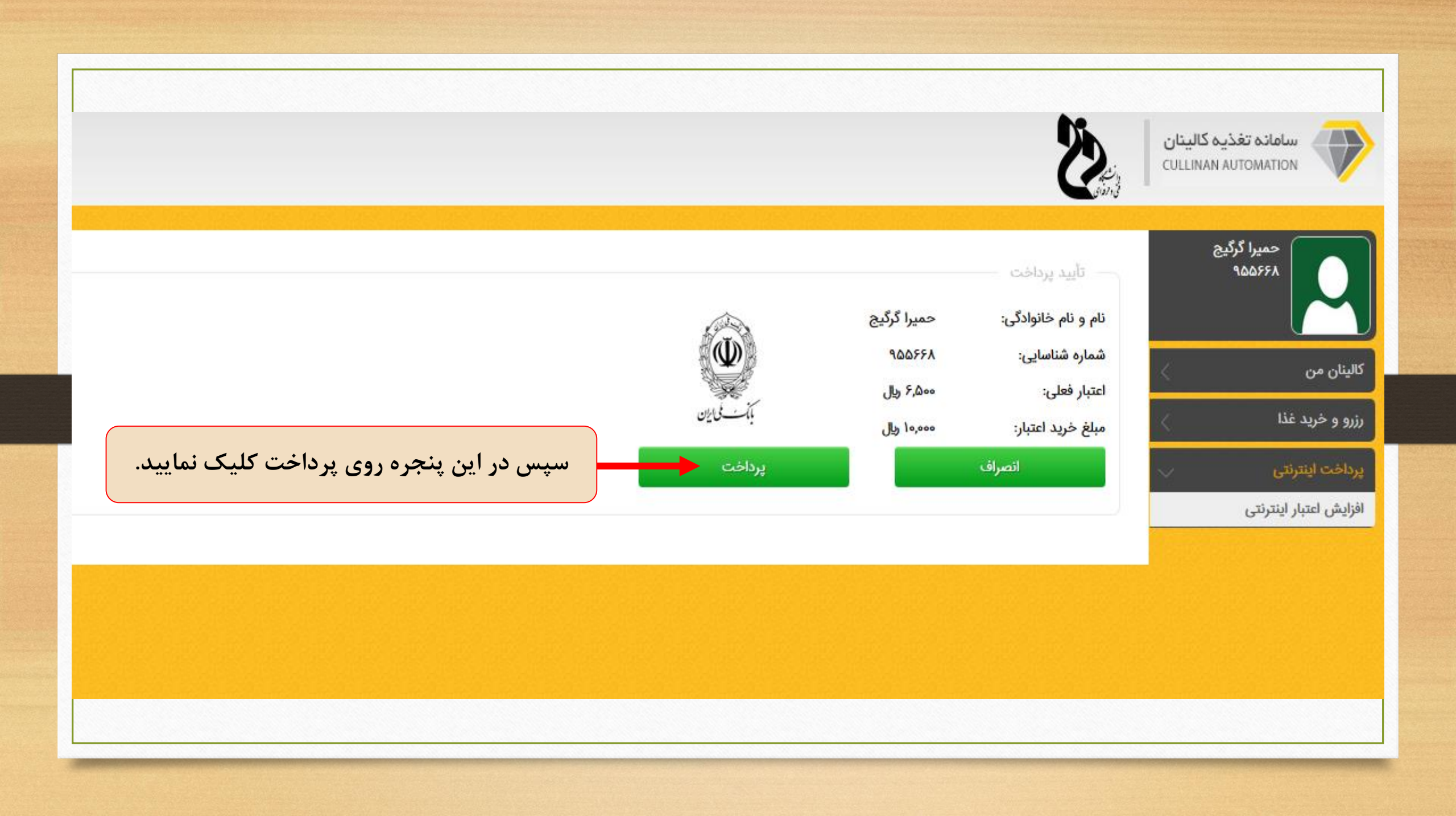

بعد از انتخاب پرداخت در مرحله قبل در این پنجره نیز مشخصات کارت اعتباری خود را وارد نموده سپس گزینه پرداخت را انتخاب نمایید و در پنجره دیگری که نیز باز می شود روی تکمیل فرآیند کلیک نموده و اعتبار شما افزایش پیدا خواهد کرد و سپس می توانید غذای خود را رزرو نمایید.

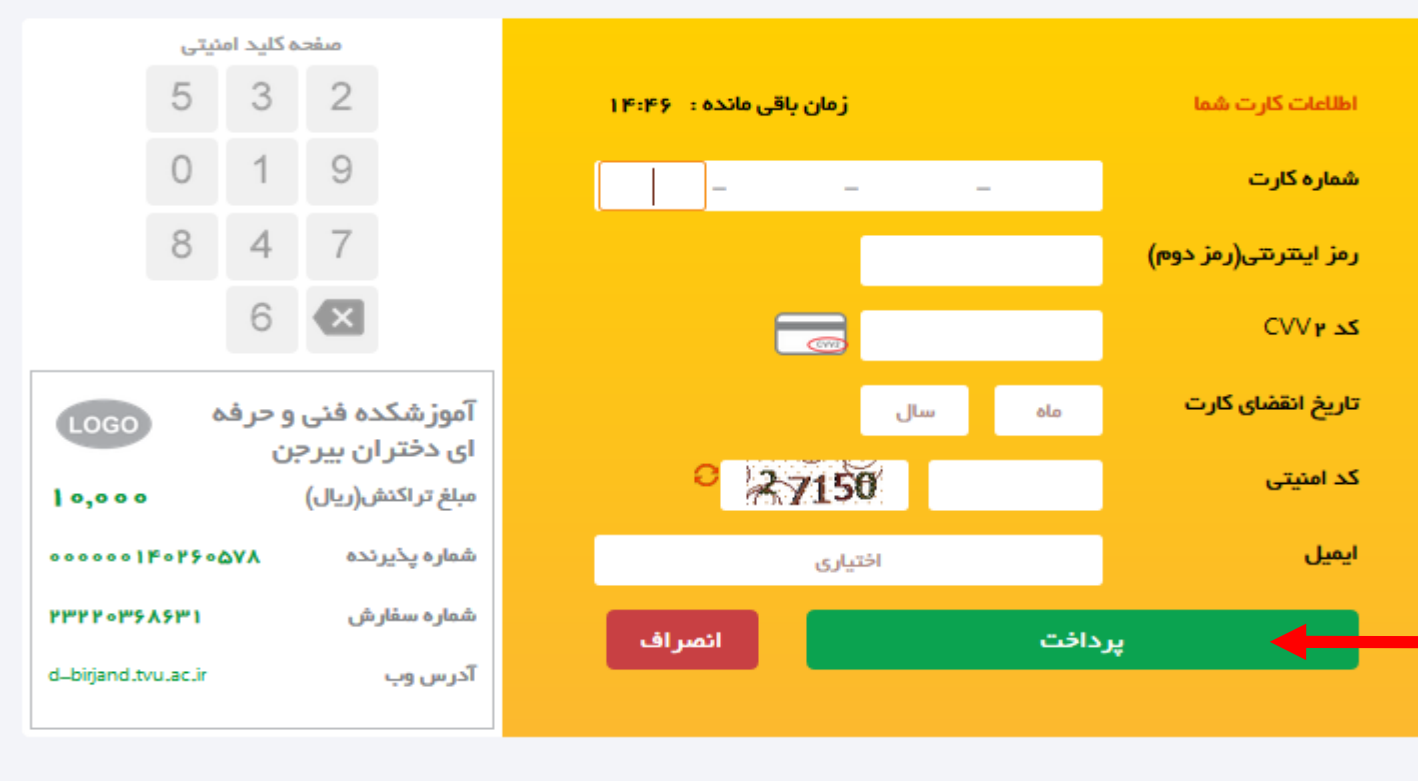

ر اهنمای در گاه پر داخت

- شماره کارت: ۱۶ رقمی بوده و بصورت ۴ قسمت ۴ رقمی و روی کارت درج شده است.
  - ۲۷۷۲؛ با طول ۳ یا ۴ رقم کنار شماره کارت و یا پشت کارت درج شده است.
  - تاریخ انقضا: شامل دو بخش ماه و سال انقضا در کنار شماره کارت درج شده است.
- رمز اینترنتی: با عنوان رمز دوم و در برخی موارد با PIN شناخته می شود، از طریق بانک صادر کننده کارت تولید شده و همچنین از طریق دستگاه های خودپرداز بانک صادر کننده قابل تهیه و یا تغییر می باشد.

در صورتی که کارت خود را هنگام دریافت غذا بهمراه نداشتید از قسمت رزرو و خرید غذا گزینه فیش فراموشی را انتخاب نمایید و در پنجره روبرو وعده غذایی را مشخص نموده و گزینه تأیید را بزنید. (←) → C' û ③ 5.232.208.1:81/Reservation/ForgotReceipt.aspx … 🖸 ☆ |||\ ⊡ = Ŋ, سامانہ تغذیہ کالینان شنبه ۹۰ دی ۱۳۹۶ 🌔 CULLINAN AUTOMATION حميرا گرگيج 900558 — تعیین بازه زمانی و وعده غذایی 1895/10/09 تاريخ وعده غذايى رزرو هفتگی کالینان من صبحانه نوع رزرو صبحانه رزرو و خرید هفتگی غذا شامر فيش فراموشى خريد روزفروش Powered by 7Diamonds يرداخت اينترنتى

| ← → C û 5.232.20                                             | 8.1:81/Reservation/ForgotReceipt.aspx     | 💟                                                                                                    | ☆ ॥\ 🗈                                                                  |
|--------------------------------------------------------------|-------------------------------------------|----------------------------------------------------------------------------------------------------|-------------------------------------------------------------------------|
| شنبه ۹۰ دی ۱۳۹۶ Ů                                            |                                           | نيني<br>منابع                                                                                         | سامانہ تغذیہ کالینان<br>CULLINAN AUTOMATION                             |
|                                                              | وعدہ غذایی ناھار                          | <ul> <li>تعیین بازه زمانی و وعده غذایی</li> <li>تاریخ ۹۰/۰۲۹۶/۱۹۹۶</li> <li>نوع رزرو هفتگی</li> </ul> | حمیرا گرگیچ<br>۹۵۵۶۶۸<br>کالینان من                                     |
| ت <u>اید</u><br>فراموشی را یادداشت<br>اه در سلف وارد نمایید. | در این قسمت کد فیش<br>کرده و در قسمت دستگ | کد فیش فراموشی: ۹۴۹۱۰۴                                                                                | رزرو و خرید غذا<br>رزرو و خرید هفتگی غذا<br>فیش فراموشی<br>خرید روزفروش |
| Cullinan Feeding Automation<br>Powered by <b>7Diamonds</b>   |                                           |                                                                                                    | پرداخت اینترنتی                                                         |

در قسمت کالینان من نیز ۴ زیر منو باز می شود که عبارتند از:

- ۱- پروفایل من: در این قسمت جزییات دانشجو و میزان اعتبار او نشان داده می شود.
- ۲- تراکنش های من: در این گزینه جزئیات افزایش اعتبار اینترنتی و رزرو هفتگی غذای دانشجو برای ناهار و شام را نشان می دهد.
  - ۳- پرداخت های اینترنتی من: در این قسمت پرداخت های اینترنتی که انجام داده اید نمایان می شود.
    - ۴ ۴ تغییر کلمه عبور: در این قسمت می توانید کلمه عبور خود در هنگام ورود به سایت را تغییر بدهید.

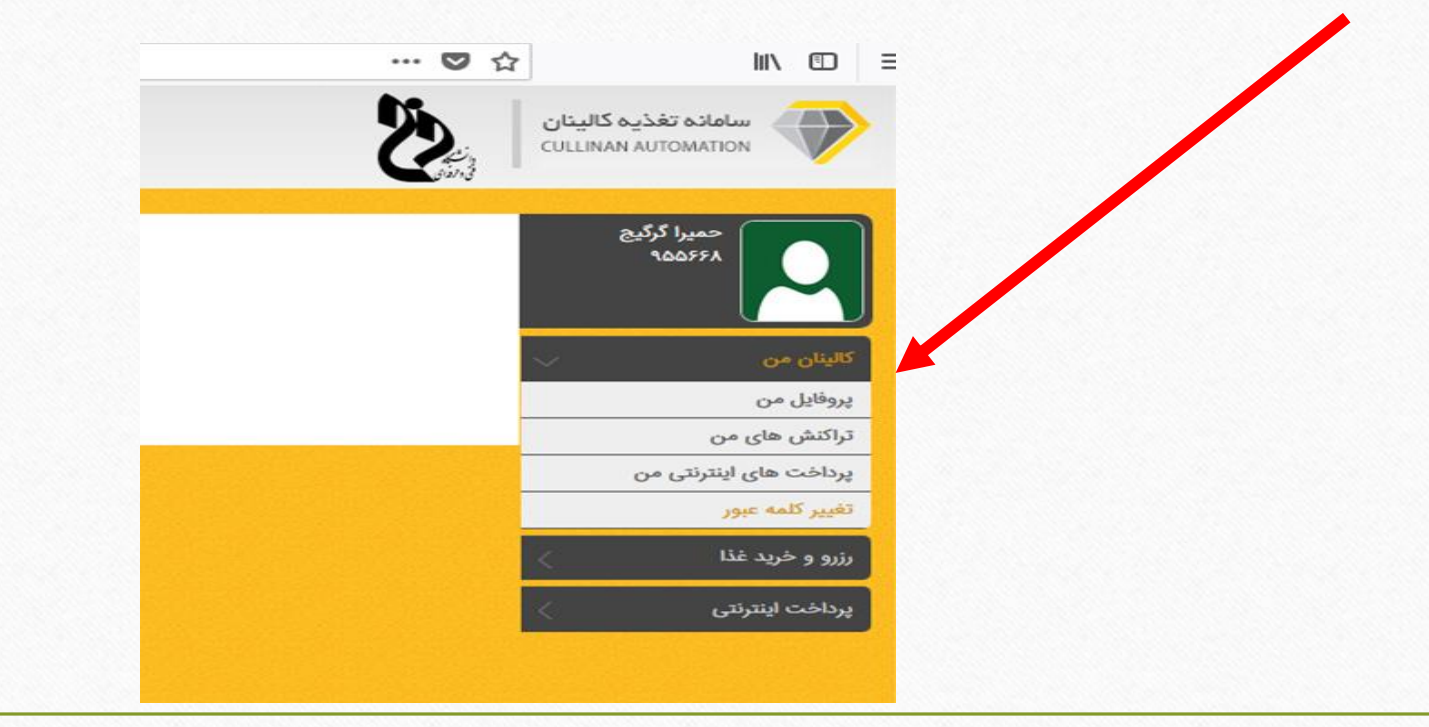

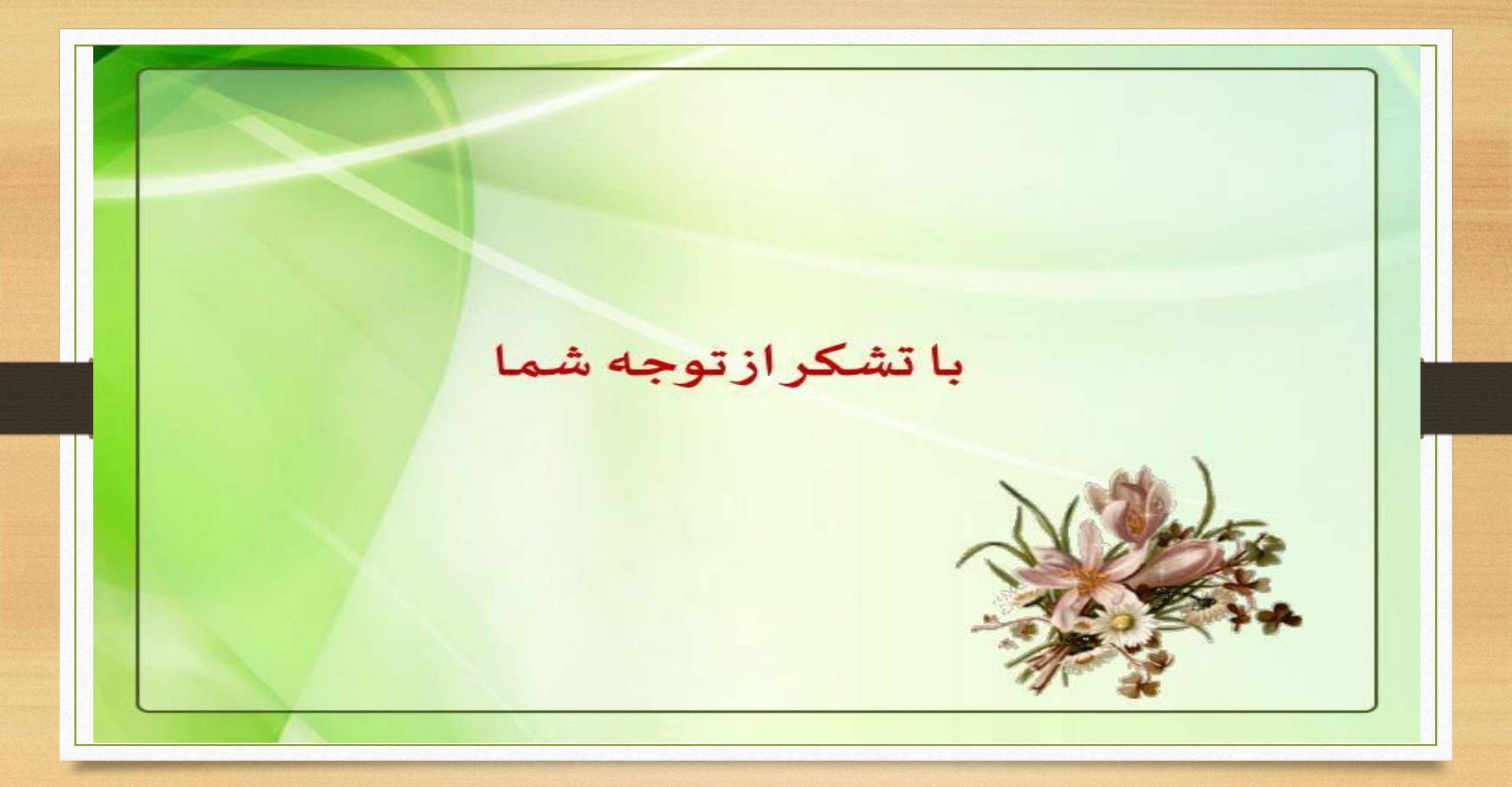